# 數位發展部

# 112 年度政府網站易用性測試建議報告

# OOOOOO -註冊會員

# 執行單位:中華民國資訊軟體協會 中華民國 113 年 5 月

# 修訂歷史

| 版本  | 制/修訂人員 | 變更內容摘要 | 提供日期    |
|-----|--------|--------|---------|
| 1.0 | CISA   | 初版制訂   | 113.5.3 |
|     |        |        |         |
|     |        |        |         |

# 審查意見修改對照表

| 項次 | 審查意見 | 回覆說明 | 對應頁次 |
|----|------|------|------|
| 1  |      |      |      |
| 2  |      |      |      |
| 3  |      |      |      |
| 4  |      |      |      |
| 5  |      |      |      |
| 6  |      |      |      |
| 7  |      |      |      |
| 8  |      |      |      |

| 目錄 |
|----|
|----|

| - ` | 緣起     | 1 |
|-----|--------|---|
| ニ、  | 目的     | 2 |
| 三、  | 测試方法   | 2 |
| 四、  | 測試需求   | 3 |
| 五、  | 測試服務流程 | 4 |
| 六、  | 測試成員背景 | 5 |
| 七、  | 測試結果分析 | 6 |
| 八、  | 建議方案   |   |
| 九、  | 結語     |   |

# 表目錄

| 表1: 測試成員相關背景         | 5  |
|----------------------|----|
| 表 2 : 關鍵步驟遇到的困難及使用行為 | 6  |
| 表3:测試成員操作服務時間與問題個數   | 12 |
| 表 4 : 網站使用者體驗量表      | 13 |
| 表5:網站服務優化順序          | 27 |

# 圖目錄

| 圖1:「OOOOOO-會員註冊」服務流程關鍵步驟 | 4  |
|--------------------------|----|
| 圖 2 : 導覽列示意圖             | 15 |
| 圖 3: 高雄幣相關服務示意圖          | 16 |
| 圖 4:首頁「加入 OOOOOO」行動區塊    | 17 |
| 圖 5:導覽列「高雄幣」項目內容         | 17 |
| 圖 6:首頁中段關於高雄幣的行動區塊       | 17 |
| 圖 7:「關於高雄幣」頁面示意圖         |    |
| 圖 8:會員專區下拉式選單            |    |
| 圖 9:000000「密碼登入」         |    |
| 圖 10: OOOOOO「會員註冊成功」頁面   |    |
| 圖 11:000000「實名驗證說明」      | 20 |
| 圖 12:000000「確認是否兌換高雄幣」   | 20 |
| 圖 13:000000「登入後使用提醒」     | 20 |
| 圖 14:OOOOOO「隱私保護政策」      | 21 |
| 圖 15: 台灣高鐵會員 TGO「首頁」     | 22 |
| 圖 16:台北通「首頁」             | 22 |

| 圖 17: | 國代世華銀行個人金融「產品介紹下拉選單」 | 23 |
|-------|----------------------|----|
| 圖 18: | 台灣高鐵會員 TGO「首頁」       | 24 |
| 圖 19: | 國代世華銀行個人金融「設定密碼」     | 25 |
| 圖 20: | 國代世華銀行個人金融「閱讀條款」     | 26 |

#### 一、緣起

資訊科技應用蓬勃發展,民眾的日常生活與網路的連結越來越密切, 政府網站設計良窳影響民眾對機關服務的觀感與評價,其中網站易用性測 試(Usability Test)扮演至關重要的角色。依據國際 ISO 9241 的定義,易用 性為服務的使用者在特定情境中為達特定目標,其所需具備之有效性 (Effectiveness)、效率(Efficiency)與滿意度(Satisfaction)。易用性大師 Jakob Nielsen 曾撰寫系統易用性基本框架<sup>1</sup>,其中指出易用性係代表系統服務功 能提供輕易與愉快的使用程度,且包含易學(Learnability)、易記 (Memorability)、避免錯誤(Errors)、效率(Efficiency)及滿意度(Satisfaction)等 元素。簡言之,使用者在使用機關的服務時,是否能獲得滿足的目標,使 用情境與系統框架是否具易學、易記、避免錯誤與效率,即為易用性。因 此,易用性測試即是測試上述五個面向之內容,檢視服務對於使用者的表現。

為推廣政府網站易用性之設計理念,降低機關網站導入使用者測試門 檻,數位發展部政府網站易用性測試服務,112 年度以民眾經常造訪、申 辦網站為推動標的,範圍涵蓋中央與地方政府網站,期透過群眾智慧雲端 測試群機制,提供機關便捷的網站使用者測試服務,降低機關網站導入使 用者測試門檻,以有效提升機關網站服務品質。同時,為普及推廣政府網 站易用性之設計理念,本測試成果報告置於政府網站交流平臺分享予各機 關參考。

<sup>&</sup>lt;sup>1</sup> 資料來源: Jakob Nielsen,系統易用性基本框架,<u>https://reurl.cc/O0zKpX。</u>

#### 二、目的

機關經由政府網站易用性測試服務,瞭解使用者對網站服務的認知理 解、情緒感受及阻礙問題,並可參考設計專家建議,研擬網站精進之方向, 從而提升網站服務易用性與親和性,建構以民為本的政府網站服務環境。

#### 三、測試方法

依據「政府網站服務管理規範」附錄一:使用者中心設計建議。易用 性測試為執行步驟的關鍵任務之一,經常用來作為檢驗網站設計是否具有 良好的使用者體驗,目的是檢視既有的網站與服務,其使用者在操作的過 程上碰到什麼問題與阻礙。測試步驟如下:

- (一)說明測試目的與注意事項:讓測試者瞭解測試目的為協助機關提升網站 易用性,並提醒測試者測試前不須過度準備與檢視網站任務,同時測試 過程需須透過側錄軟體進行側錄。
- (二)執行任務:本測試採用放聲思考法作為評核方法,完成指派之任務。放 聲思考法為引導使用者在每一個互動過程中,將其內心的想法用語言表 達,幫助設計專家掌握使用者心理。
- (三)填寫測試結果紀錄表:請測試者寫下每個步驟操作當下的狀況。
- (四)填寫網站使用者體驗量表:請測試者填寫網站使用者體驗量表,測量使用者使用服務的感受程度。
- (五)分析並提供建議:設計專家進行評估,依測試結果剖析流程可改善之方法。
- (六)彙整測試結果:進行彙整建議草案並提供受測單位確認。

2

#### 四、測試需求

- (一)基本資料
  - 1.申請單位:000000000
  - 2.申請時間: 2023 年 11 月 29 日
  - 3.網站名稱:000000
  - 4.網址:0000
  - 5.網站目標族群:戶籍地或居住地為高雄市,或對生活議題有興趣之民 眾

(二)测試標的

1.服務名稱:會員註冊

- 2.服務目的:讓民眾可以便利的完成會員註冊,透過會員登入後,亦能 流暢的完成其他服務。
- 3.測試目的:瞭解民眾在會員註冊流程中有無不順暢,感到疑惑,甚至
   可能有無法完成註冊的可能性。
- 4.預計完成操作時間:5分鐘
- 5.預期服務產出:完成會員註冊,後續能透過會員服務完成兌換好禮、
   多元支付等服務。

## 五、測試服務流程

目前服務流程需操作6個關鍵步驟,如圖1。

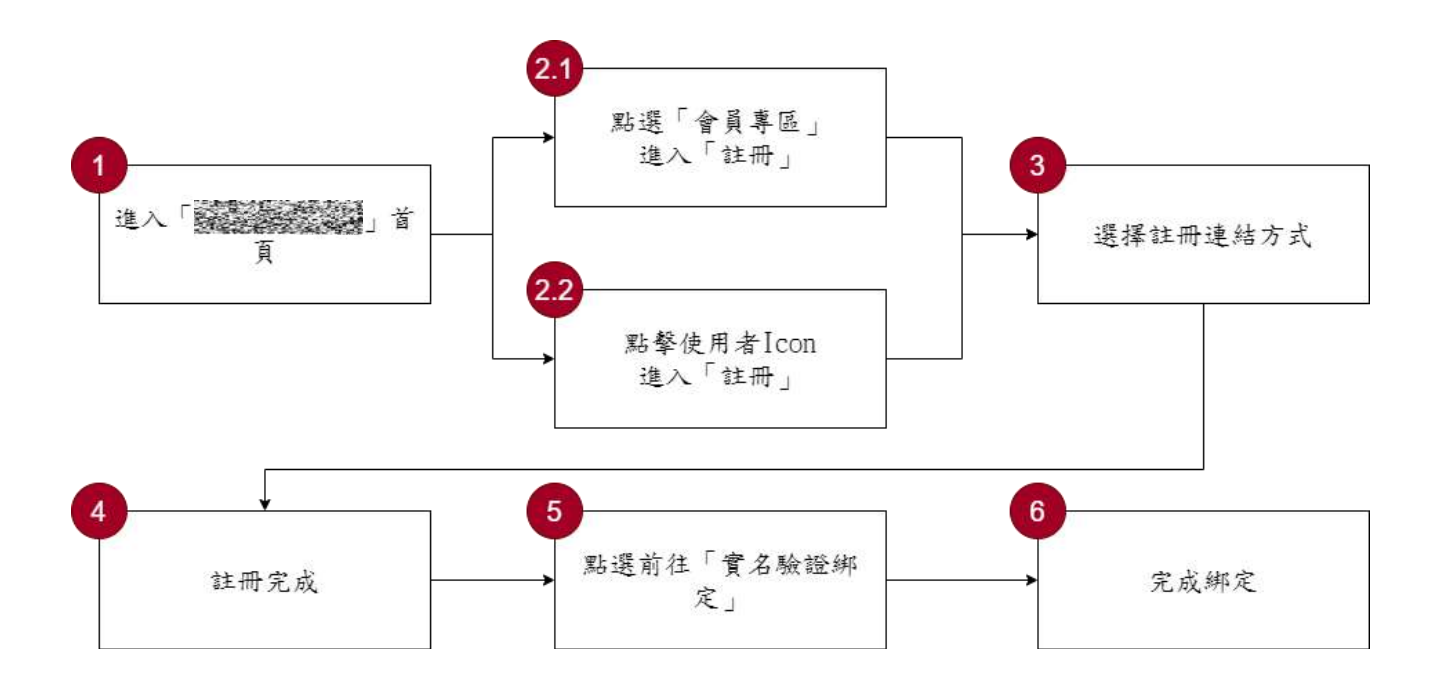

圖1:「OOOOOO-會員註冊」服務流程關鍵步驟

六、測試成員背景

5 名測試員皆具有生活興趣之議題,測試員 4、5 戶籍地屬高雄之民 眾,本案測試者皆符合目標族群。5 位一般民眾與1 位設計專家(如表 1)進 行機關網站易用性測試。

| 測試成員 | 性別 | 年齡   | 居住地 | 職業     | 使用電腦<br>時間長度 |
|------|----|------|-----|--------|--------------|
| 測試者1 | 女性 | 26 歲 | 新北市 | 電子科技人員 | 6小時以上/天      |
| 測試者2 | 男性 | 43 歲 | 臺中市 | 行政人員   | 6小時以上/天      |
| 測試者3 | 女性 | 31 歲 | 臺北市 | 學術研究人員 | 6小時以上/天      |
| 測試者4 | 女性 | 36 歲 | 臺北市 | 行政人員   | 6小時以上/天      |
| 測試者5 | 女性 | 34 歲 | 臺北市 | 其他類人員  | 4~5小時/天      |
| 設計專家 | 女性 | 29 歲 | 台南市 | UX 設計師 | 6小時以上/天      |

表1:測試成員相關背景

## 七、測試結果分析

(一)測試紀錄彙整

1. 關鍵步驟遇到的困難及使用行為,彙整如表2。

| 屠   | 關鍵步驟    | 遇到的困難        | 順利的原因                  |    | 須注意的狀況         |
|-----|---------|--------------|------------------------|----|----------------|
|     | 進入      | 測試者 1:瀏覽網頁   | 使用者搜尋                  | 1. | 主選單資訊層級        |
|     | 「 00000 | 後,點選兌換更多商    | $\lceil 000000  floor$ |    | 混亂,不同功能        |
|     | 0」首頁    | 品,突然出現彈跳視    | 為搜尋結果第                 |    | 的選項被排在同        |
|     |         | 窗,提示需登入或註    | 一項,可以順                 |    | 一層,展開主選        |
|     |         | 冊才能使用此功能。    | 利地直接進入                 |    | <b>單時,看到的項</b> |
|     |         |              | 該頁面。                   |    | 目不如預期。         |
|     |         | 設計專家:不能理解    |                        | 2. | 不清楚便民一路        |
|     |         | 變成 000000 有什 |                        |    | 通與這個網站的        |
|     |         | 麼功能,以及高雄幣    |                        |    | 關聯。            |
|     |         | 如何獲得和怎麼使     |                        | 3. | 對於高雄幣的概        |
| 1   |         | 用,對自己有什麼益    |                        |    | 今、庙田相則及        |
|     |         | 處。           |                        |    | 心 使用规则及        |
|     |         |              |                        |    | 如何使用,缺之        |
|     |         |              |                        |    | 完整與清晰的介        |
|     |         |              |                        |    | 紹。             |
|     |         |              |                        | 4. | 網站定位不清         |
|     |         |              |                        |    | 楚,導致使用者        |
|     |         |              |                        |    | 進來探索網站         |
|     |         |              |                        |    | 時,不知道要怎        |
|     |         |              |                        |    | 麼跟網站進行互        |
|     |         |              |                        |    | 動。             |
|     | 點選「會員   | 設計專家:上方導覽    | 1. 使用者一                | 雖纟 | 然使用者都能順著       |
| 2.1 | 專區」進入   | 列的登入或註冊不明    | 進到首                    | 彈  | 洮視窗進到登入或       |
|     | 「註冊」    | 顯,最後點選「會員專   | 頁,在橫                   | 註  | 冊頁面,但彈跳視       |

表2: 關鍵步驟遇到的困難及使用行為

| 關鍵步驟 |          | 遇到的困難        | 順利的原因      | 須注意的狀況    |
|------|----------|--------------|------------|-----------|
|      |          | 區>我的會員碼」,出   | 幅區域看       | 窗的過多設計,易讓 |
|      |          | 現彈跳視窗,才順利    | 見大而明       | 使用者反感。    |
|      |          | 進行註冊。        | 顯的「立       |           |
|      |          |              | 即註冊」。      |           |
|      |          |              | 2. 點擊部分    |           |
|      |          |              | 服務,如       |           |
|      |          |              | 高雄幣、       |           |
|      |          |              | 生活服        |           |
|      |          |              | 務、會員       |           |
|      |          |              | 專區,都       |           |
|      |          |              | 會出現彈       |           |
|      |          |              | 跳視窗,       |           |
|      |          |              | 因此使用       |           |
|      |          |              | 者會順著       |           |
|      |          |              | 彈跳視窗       |           |
|      |          |              | 進入註冊       |           |
|      |          |              | 頁面,不       |           |
|      |          |              | 一定會點       |           |
|      |          |              | 選「會員       |           |
|      |          |              | 專區」進       |           |
|      |          |              | 入「註        |           |
|      |          |              | 冊」。        |           |
|      | 點選使用     | 無            | 無          | 當使用者向下滑動頁 |
|      | 者 icon 進 |              |            | 面時,上方導覽列會 |
| 22   | 入「註      |              |            | 產生動態變化,使用 |
| 2.2  | 冊」       |              |            | 者登入圖示會跟著消 |
|      |          |              |            | 失,易導致使用者困 |
|      |          |              |            | 惑。        |
| 3    | 選擇註冊     | 測試者 2: 對於註冊懶 | 有 Line 帳號、 | 授權條款文字過長, |
| 5    | 連結方式     | 人包,未提供其他2種   | Google 帳號及 | 不易閱讀。     |

| 關鍵步驟 | 遇到的困難            | 順利的原因   | 須注意的狀況 |
|------|------------------|---------|--------|
|      | 註冊說明感到疑惑,        | 自訂帳號等 3 |        |
|      | 認為官方可能鼓勵民        | 種註冊方式,  |        |
|      | 眾綁定 Line。        | 使用者視需求  |        |
|      |                  | 自行選擇註冊  |        |
|      | 測試者 5:使用者不喜      | 方式。     |        |
|      | 歡串連個資或收到廣        |         |        |
|      | 告,因此選擇「自訂帳       |         |        |
|      | 號註冊」,但看見必填       |         |        |
|      | 的資料過多,因此放        |         |        |
|      | 棄填寫,回到「會員註       |         |        |
|      | 册」,再選擇其他註册       |         |        |
|      | 方式。              |         |        |
|      |                  |         |        |
|      | 測試者3:填寫會員註       |         |        |
|      | 冊所需資料,例如:生       |         |        |
|      | 日年月份, 無法有效       |         |        |
|      | 手動輸入數字,必須        |         |        |
|      | 透過滑動點選。自訂        |         |        |
|      | 帳號的密碼審核太過        |         |        |
|      | <b>複雜,格式規定需包</b> |         |        |
|      | 含英文大小寫,且至        |         |        |
|      | 少12碼,讓使用者感       |         |        |
|      | 到煩躁。             |         |        |
|      |                  |         |        |
|      | 測試者4、設計專家:       |         |        |
|      | 「勾選會員註冊授權        |         |        |
|      | 條款」頁面中,          |         |        |
|      | 「00000 隱私權保      |         |        |
|      | 護政策」需點擊超連        |         |        |
|      | 結,開出另一個分頁        |         |        |

| 關鍵步驟 |      | 遇到的困難          | 順利的原因 |          | 須注意的狀況    |
|------|------|----------------|-------|----------|-----------|
|      |      | 瀏覽,且並無閱讀強      |       |          |           |
|      |      | 制性,雖然可以加快      |       |          |           |
|      |      | 整個註冊流程,但對      |       |          |           |
|      |      | 於沒有強制讓使用者      |       |          |           |
|      |      | 確認過個資的使用範      |       |          |           |
|      |      | 圍感到疑慮。         |       |          |           |
|      | 註册完成 | 測試者1、設計專家:     | 1.    | 上方有進     | 註冊完畢回到首頁  |
|      |      | 註冊完成後,系統沒      |       | 度條,可     | 後,無法立即看到與 |
|      |      | 有自動登入,需要自      |       | 以讓使用     | 登入有關的線索,缺 |
|      |      | 行手動登入。         |       | 者清楚知     | 乏引導或協助使用者 |
|      |      |                |       | 道現在哪     | 在註冊完畢後自動登 |
|      |      | 測試者5:註冊成功進     |       | 個流程或     | 入。        |
|      |      | 入登入頁面後,點擊      |       | 步驟。      |           |
|      |      | Google 登入,發現跟  | 2.    | 選 擇      |           |
|      |      | 註冊頁面類似,以為      |       | Google 會 |           |
|      |      | 沒有註冊成功。註冊      |       | 員註册,     |           |
|      |      | 成功後的畫面為「回      |       | 勾選會員     |           |
| 4    |      | 到首頁,點選你註冊      |       | 註冊授權     |           |
| 4    |      | 的 Google 登入」的連 |       | 條款,並     |           |
|      |      | 結,使用者認為可以      |       | 填寫驗證     |           |
|      |      | 點選使用者圖示進入      |       | 碼。連結     |           |
|      |      | 「登入」頁面就好,不     |       | 帳號的過     |           |
|      |      | 理解為何一定要回到      |       | 程順利,     |           |
|      |      | 首頁。            |       | 也不需要     |           |
|      |      |                |       | 填寫資      |           |
|      |      | 測試者 5:因註冊必須    |       | 料。       |           |
|      |      | 填寫戶籍地址,疑惑      | 3.    | 註冊懶人     |           |
|      |      | 是否高雄市民才享有      |       | 包提供註     |           |
|      |      | 優惠。            |       | 冊操作流     |           |
|      |      |                |       | 程,也可     |           |

| Free | 關鍵步驟 | 遇到的困難       | 順利的原因   | 須注意的狀況    |
|------|------|-------------|---------|-----------|
|      |      | 設計專家:註冊過程   | 以加入     |           |
|      |      | 中,第二步驟「完成註  | └ 0000  |           |
|      |      | 册並啟用帳號」之用   | O」官方好   |           |
|      |      | 詞,讓人感到困惑,不  | 友接收最    |           |
|      |      | 了解為何註冊成功    | 新消息,    |           |
|      |      | 後,還需啟用帳號。   | 並且可以    |           |
|      |      |             | 從裡面直    |           |
|      |      |             | 接連結註    |           |
|      |      |             | 冊∘      |           |
|      | 點選前往 | 測試者 1、5:註册完 | 「實名驗證綁  | 沒有清楚說明實名綁 |
|      | 「實名驗 | 成並登入後,突然跳   | 定」有3種方  | 定驗證的好處、大概 |
|      | 證綁定」 | 出實名驗證綁定的彈   | 式,分別為「電 | 會花多少時間,以及 |
|      |      | 跳視窗,當下不能理   | 信驗證」、「行 | 有無資安風險。   |
|      |      | 解绑定能带來什麼方   | 動自然人憑   |           |
|      |      | 便性與必要性。     | 證」及「自然人 |           |
|      |      |             | 憑證」,使用者 |           |
|      |      | 測試者1、2:有3種  | 可以選擇方便  |           |
|      |      | 實名驗證方式,除了   | 的申辦方式,  |           |
|      |      | 電信驗證,其他2種需  | 並且實名綁定  |           |
| 5    |      | 使用讀卡機,且要申   | 的流程順暢。  |           |
|      |      | 請自然人憑證才能使   |         |           |
|      |      | 用,使用者感到麻煩。  |         |           |
|      |      |             |         |           |
|      |      | 測試者5:對於會員專  |         |           |
|      |      | 區要填寫細部資料,   |         |           |
|      |      | 感到沒耐心。      |         |           |
|      |      |             |         |           |
|      |      | 測試者1、設計專家:  |         |           |
|      |      | 帳號被自動登出,還   |         |           |
|      |      | 需要再登入一次。    |         |           |

| E | 剥鍵步驟 | 遇到的困難      | 順  | 頁利的原因        | 須注意的狀況     |
|---|------|------------|----|--------------|------------|
|   |      |            |    |              |            |
|   |      | 測試者1:真實姓名的 |    |              |            |
|   |      | 欄位自動帶入電子信  |    |              |            |
|   |      | 箱的暱稱,容易造成  |    |              |            |
|   |      | 使用者忘記修正成真  |    |              |            |
|   |      | 實姓名。       |    |              |            |
|   |      |            |    |              |            |
|   |      | 測試者1、設計專家: |    |              |            |
|   |      | 在填寫通訊地址跟户  |    |              |            |
|   |      | 籍地址時感到困惑,  |    |              |            |
|   |      | 不確定若不是高雄市  |    |              |            |
|   |      | 民是否也可以申辨。  |    |              |            |
|   |      |            |    |              |            |
|   |      | 設計專家:驗證碼語  |    |              |            |
|   |      | 音播放器比例過長,  |    |              |            |
|   |      | 造成視覺上過於明   |    |              |            |
|   |      | 顯,容易讓使用者聚  |    |              |            |
|   |      | 焦,並且對於其用途  |    |              |            |
|   |      | 感到困惑。      |    |              |            |
|   | 完成綁定 | 測試者5、設計專家: | 1. | 填寫完成         | 過多的分散、分次的  |
|   |      | 完成實名驗證綁定   |    | 基本資料         | 「綁定」要求,會讓使 |
|   |      | 後,立即跳出「『完成 |    | 到完成實         | 用者感到壓力與強迫  |
|   |      | 綁定』,您已完成實名 |    | 名綁定,         | 性。         |
|   |      | 驗證綁定,是否前往  |    | 操作過程         |            |
| 6 |      | 繼續完成『約定車號  |    | 相當直          |            |
|   |      | 綁定』」,讓使用者感 |    | <b>覺</b> ,並且 |            |
|   |      | 到困擾。       |    | 頁面的文         |            |
|   |      |            |    | 字說明清         |            |
|   |      | 測試者 1:不能理解 |    | 楚。           |            |
|   |      | 「約定車號綁定」和  | 2. | 基本資料         |            |

| 關鍵步驟 | 遇到的困難      | 順利的原因 | 須注意的狀況 |
|------|------------|-------|--------|
|      | 「高銀帳號綁定」的  | 需要異動  |        |
|      | 好處。        | 時,可至  |        |
|      |            | 「會員專  |        |
|      | 測試者2:帳號被自動 | 區」修改。 |        |
|      | 登出。        |       |        |

2.測試者操作此服務時間較機關單位預期多1分46秒,完成平均時間:6分46秒。測試成員操作服務時間與問題個數如表3。

| 測試成員 | 測試完成時間 | 無法自行解決之<br>問題個數 | 可透過其他方式獲得所<br>須資訊之問題個數 |
|------|--------|-----------------|------------------------|
| 測試者1 | 8分27秒  | 0               | 8                      |
| 測試者2 | 5分33秒  | 6               | 12                     |
| 測試者3 | 5分44秒  | 0               | 1                      |
| 測試者4 | 4分24秒  | 0               | 1                      |
| 測試者5 | 8分30秒  | 0               | 12                     |
| 設計專家 | 7分56秒  | 0               | 9                      |

表3: 測試成員操作服務時間與問題個數

3.透過網站使用者體驗量表瞭解使用者的認同程度,本服務各構面分數 平均皆超過為 3.15 分,如表 4。

使用者的感受來自於使用網站的總體印象,此測量為一般民眾使 用網站服務後施行,對每個題目進行 1-5 點評分,各問項評分參考 李克特五點尺度,衡量政府機關網站之使用者體驗績效,1為「非常 不同意」,2為「不同意」,3為「普通」,4為「同意」,5為「非常同 意」。3.5 分介於「普通」與「同意」之中間,故以此做為及格分數。 若測量分數在均值以下者,則表示其服務評量構面需改善。此網站使 用者體驗量表分數僅作示範及參考用。

| 評量<br>構面 | 序 | 項目                                                              | 測試者<br>1評分 | 測試者<br>2 評分 | 測試者<br>3 評分 | 測試者<br>4 評分 | 測試者<br>5 評分 |
|----------|---|-----------------------------------------------------------------|------------|-------------|-------------|-------------|-------------|
|          | 1 | 此政府網站向民眾承諾在某一時<br>間內完成某些事時,他們會做到<br>(訊息發布、線上申請的項目在預<br>定時間內完成等) | 4          | 1           | 3           | 5           | 3           |
| 可靠州      | 2 | 我操作此政府網站遇到問題時,<br>網站能協助我解決問題(提供<br>Q&A、線上客服及操作提示等)              | 5          | 5           | 4           | 5           | 5           |
| 任        | 3 | 此政府網站能提供正確的導引                                                   | 5          | 5           | 4           | 5           | 5           |
|          | 4 | 此政府網站會正確紀錄我申請的<br>服務資訊                                          | 4          | 5           | 4           | 5           | 3           |
|          |   | 各測試者均值                                                          | 4.5        | 4           | 3.75        | 5           | 4           |
|          |   | 構面均值                                                            |            |             | 4.25        |             |             |
|          | 5 | 此政府網站可以明確告知民眾申<br>辦服務須要的作業的時間                                   | 3          | 1           | 5           | 3           | 3           |
| 回應       | 6 | 此政府網站可以提供立即的回應<br>(提供查詢功能、線上即時客服等)                              | 3          | 5           | 4           | 5           | 3           |
| 性        | 7 | 此政府網站的線上或臨櫃客服人<br>員總是願意協助民眾                                     | 3          | 5           | 3           | 3           | 3           |
|          | 8 | 此政府網站的線上或臨櫃客服人                                                  | 3          | 5           | 3           | 3           | 3           |

表4:網站使用者體驗量表

| 評量 | 皮  | 百日              | 測試者 | 測試者  | 測試者  | 測試者  | 測試者 |
|----|----|-----------------|-----|------|------|------|-----|
| 構面 | 厅  | 項日              | 1評分 | 2 評分 | 3評分  | 4 評分 | 5評分 |
|    |    | 員不會忙到無法提供服務     |     |      |      |      |     |
|    |    | 各測試者均值          | 3   | 4    | 3.75 | 3.5  | 3   |
|    |    | 構面均值            |     |      | 3.45 |      |     |
|    | 9  | 此政府網站值得信賴的      | 4   | 5    | 3    | 5    | 3   |
|    | 10 | 我在此政府網站線上或臨櫃,申  | 4   | 5    | 2    | 5    | 2   |
|    | 10 | 辦或操作時覺得安全       | 4   | 5    | 5    | 5    | 5   |
| 化  | 11 | 此政府網站的線上或臨櫃客服人  | 4   | 5    | 3    | 2    | 2   |
| 示  | 11 | 員的回覆是有禮貌的       | 4   | 5    | 3    | 5    | 5   |
| 교  |    | 此政府網站的線上或臨櫃客服人  |     |      |      |      |     |
| 11 | 12 | 員具備足夠的知識,回答民眾的  | 4   | 3    | 3    | 3    | 3   |
|    |    | 問題              |     |      |      |      |     |
|    |    | 各測試者均值          | 4   | 4.5  | 3    | 4    | 3   |
|    |    | 構面均值            |     |      | 3.7  |      |     |
|    |    | 此政府網站會針對民眾條件提供  |     |      |      |      |     |
|    | 12 | 個別的服務(提供老人津貼、勞保 | 2   | 2    | 2    | 2    | 2   |
|    | 15 | 明細表,或提供查詢交通路線/時 | 3   | 3    | 3    | 5    | 5   |
|    |    | 段等申辨服務)         |     |      |      |      |     |
|    |    | 承上題,此政府網站提供的資訊  |     |      |      |      |     |
| 體  | 14 | 或線上服務已瞭解民眾的需求,  | 3   | 2    | 3    | 5    | 3   |
| 貼  |    | 並優先考慮民眾的利益      |     |      |      |      |     |
| 性  | 15 | 承上題,此政府網站會給予民眾  | 2   | 1    | 3    | 2    | 2   |
|    | 15 | 各別的關懷           | 5   | 1    | 5    | 5    | 5   |
|    | 16 | 此政府網站提供民眾方便使用網  | 5   | 1    | 3    | 5    | 5   |
|    | 10 | 站的時間            | 5   | 1    | 5    | 5    | 5   |
|    |    | 各測試者均值          | 3.5 | 1.75 | 3    | 4    | 3.5 |
|    |    | 構面均值            |     |      | 3.15 |      |     |
|    | 17 | 我認為我會經常使用此網站    | 5   | 3    | 2    | 5    | 3   |
|    | 18 | 我覺得此網站是簡單的      | 5   | 4    | 5    | 5    | 4   |
| 易  | 19 | 我認為此網站很容易使用     | 5   | 4    | 5    | 5    | 4   |
| 用  | 20 | 我不需要有人幫助就能使用這個  | 5   | 5    | 5    | 5    | 5   |
| 性  | 20 | 網站              | 5   | 5    | 5    | 5    | 5   |
|    | 21 | 我覺得此網站的功能整合得很好  | 4   | 3    | 3    | 5    | 5   |
|    | 22 | 我覺得此網站很一致       | 4   | 3    | 4    | 5    | 5   |

| 評量 | 庐  |                | 測試者 | 測試者  | 測試者  | 測試者  | 測試者  |
|----|----|----------------|-----|------|------|------|------|
| 構面 | 厅  | 項日             | 1評分 | 2 評分 | 3 評分 | 4 評分 | 5評分  |
|    | 23 | 我認為大多數的人可以很快地學 | 5   | Δ    | 5    | 5    | 3    |
|    | 23 | 會使用此網站         | 5   | Т    | 5    | 5    | 5    |
|    | 24 | 我覺得此網站使用起來並不麻煩 | 5   | 4    | 5    | 5    | 5    |
|    | 25 | 我有自信能使用此網站     | 5   | 4    | 4    | 5    | 5    |
|    | 26 | 我不需要學習很多事情,就能使 | 5   | 4    | 4    | 5    | Λ    |
|    | 20 | 用此網站           | 5   | 4    | 4    | 5    | 4    |
|    |    | 各測試者均值         | 4.8 | 3.8  | 4.2  | 5    | 4.3  |
|    |    | 構面均值           |     |      | 4.42 |      |      |
|    | 27 | 此網站提供的資訊是正確的   | 5   | 4    | 4    | 5    | 5    |
| 資  | 28 | 此網站提供的資訊是最新的   | 5   | 2    | 3    | 5    | 2    |
| 訊  | 29 | 此網站提供的資訊是相關的   | 4   | 3    | 4    | 5    | 5    |
| 品  | 30 | 此網站提供的資訊是容易瞭解的 | 4   | 4    | 5    | 5    | 5    |
| 質  |    | 各測試者均值         | 4.5 | 3.25 | 4    | 5    | 4.25 |
|    |    | 構面均值           |     |      | 4.2  |      |      |

(二)關鍵議題

根據使用者測試的結果(請參見附件一),整理出4項關鍵議題。

1.資訊架構與使用者預期不符

(1) 導覽列資訊層級未梳理,使用者不易理解網站主要功能

不同功能、層級的選項被排在同一層(如圖 2),展開主選單時 看到的項目亦不符合使用者預期。使用者不清楚便民一路通(現為 市政服務)與網站的關聯性。

|      |       |       |      |     |      |      | ::: 網站導覽 | 我的會員碼 | 8  |
|------|-------|-------|------|-----|------|------|----------|-------|----|
| 服務簡介 | Hot訊息 | 便民一路通 | 商家優惠 | 高雄幣 | 生活服務 | 多元支付 | 會員專區     | 個人訊息  | 登入 |
|      |       |       |      |     |      |      |          |       |    |

圖2:導覽列示意圖

(2)資訊架構缺乏整合且網站定位模糊

網站的資訊架構是由提供給市民的服務功能搭建而成,但使用 者進入網站瀏覽時,無法快速的掌握數位市民網站服務內容的全貌, 進而無法透過淺顯易懂的方式認知跟網站的互動型態,學習成本因 而增加,會大幅度降低使用參與意願。

「會員專區」、「個人訊息」及「高雄幣」等3項功能,是在該 網站裡與使用者「個人」有關的項目,但資訊架構未被整合在一起。 當使用者註冊完時,預期自己會拿到高雄幣作獎勵,或是想確認自 己的高雄幣狀態時,預期性的前往會員專區,卻無法獲得相關資訊。 而原本預期點擊「高雄幣」後,會有完整的相關服務介紹,點擊後 卻顯示會員自身的高雄幣累兌記錄等,並未顯示使用介紹或教學 (如圖 3)。

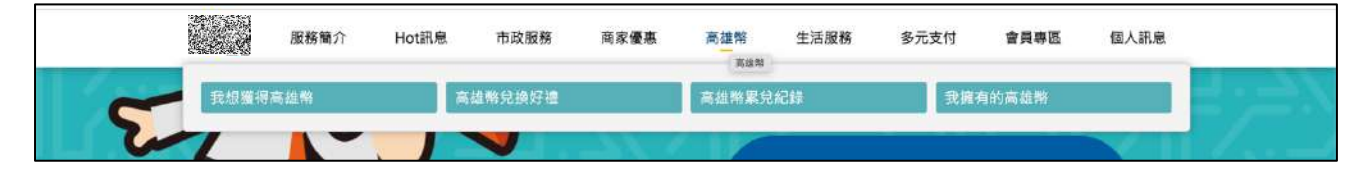

圖3:高雄幣相關服務示意圖

2. 資訊提供不完整且網站定位不清晰

(1)未能理解成為「OOOOOO」的益處

使用者在進入網站時,對網站所提供的服務與內容有預期心理, 而這預期心理對應的,是該網站功能的所能帶來的益處,與在使用 者心中網站的定位,但使用者無法透過目前的首頁資訊,瞭解到註 冊 OOOOOO 可以有何作用,以及高雄幣如何獲得與使用,能得到 什麼樣的利益與價值(如圖 4)。

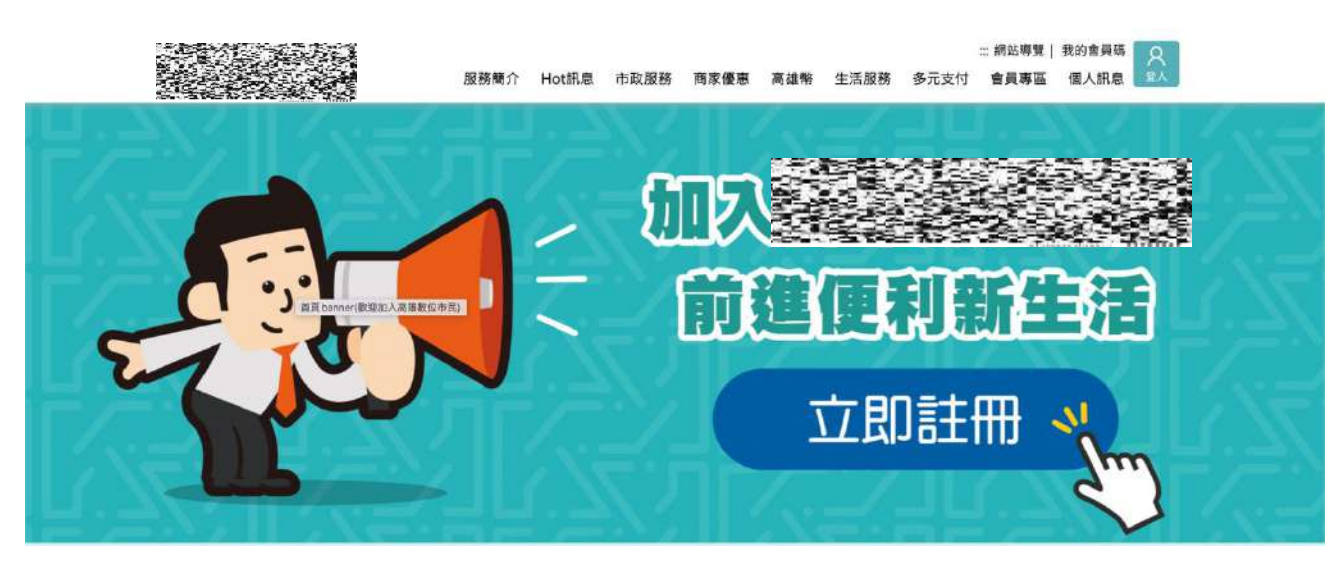

圖4:首頁「加入 OOOOOO」行動區塊

(2)「高雄幣」的獲得和使用方式不清晰

網站整體可以很容易接觸到「高雄幣」,但是缺乏對該服務的 完整說明(如圖 5、圖 6、圖 7),使用者難以透過破碎且少量的資訊, 來理解高雄幣的獲得與使用方式,因而無法理解高雄幣的實際功能 與使用價值。這導致使用者在評估後,發現需要投入過量的時間資 源來自行探索,進而可能放棄註冊與使用。

|   |      | 服務簡介 | Hot訊息 | 市政服務   | 商家優惠 | 高雄幣   | 生活服務 | 多元支付 | 會員專區  | 個人訊息 |
|---|------|------|-------|--------|------|-------|------|------|-------|------|
| ~ | 我想獲得 | 高雄幣  | Â     | 雄幣兒換好禮 |      | 高雄幣累兌 | 紀錄   | 我擁有  | 自的高雄幣 |      |
| 2 | 7    | -    |       | -      | -21- |       |      |      |       | V-11 |

#### 圖5:導覽列「高雄幣」項目內容

| 開啟您的高雄幣收集旅行                                                                     |
|---------------------------------------------------------------------------------|
| 透過參與這個城市的公共事務與活動,您可以擁有許多方法收集高雄幣,高雄幣可做商品兌換、消費折抵、票券儲值等,我們幫<br>您整理了下方最近可以收集高雄幣的方式。 |
| 獲得更多高雄將                                                                         |
|                                                                                 |

圖6:首頁中段關於高雄幣的行動區塊

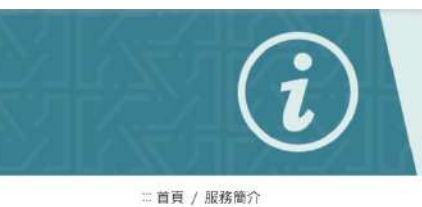

關於高雄幣

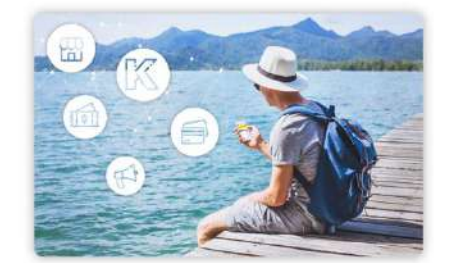

關於高雄幣

A < 🔒

圖7:「關於高雄幣」頁面示意圖

(3)「實名綁定」、「約定車號綁定」及「高銀帳號綁定」的意義不明確

對高雄數位市民或數位市民會員還很陌生?讓數位市民將您的生活大小事,一次包起來!

使用者完成註冊後,在探索網站的過程中,會有被提醒詢問是 否「實名綁定」、「約定車號綁定」或「高銀帳號綁定」的情境,對 於綁定後的意義,僅有「可享有本平臺更多個人化服務」的訊息, 因缺乏具體的資訊,使用者難以判斷進行「綁定」的必要性。

(4)活動與資訊不完整

「HOT 功能」、「商家優惠」及「高雄幣」的活動與資訊,揭露 不完整(如圖 8),導致使用者在探索網站時易感到困惑,不知道要 如何使用網站。使用者目前是以隨機瀏覽的方式來觀看和使用網站, 但是無法明確理解網站要傳遞的資訊及提供的服務。

|        | ND 756 MD 7 FIOT an Jes | 市政服務 | 商家優惠 | 高雄幣 生活服制 | 多元支付 | 會員專區 | 個人訊息 50 |
|--------|-------------------------|------|------|----------|------|------|---------|
| 我的會員碼  | 基本資料維護                  |      | 社群線定 |          | 寶名驗  | 組绑定  |         |
| 約定車號期定 | 島銀帳號綁定                  |      | 變更密碼 |          | 歴史登  | 人紀錄  |         |

圖8:會員專區下拉式選單

3. 會員操作流程與一般使用者經驗不符

(1)密碼設定規範過於複雜

密碼設置規定要求 12 碼以上,且包含大小寫字符。對於一般 使用者來說較為複雜,且不易記憶(如圖 9)。易導致使用者在後續 遺忘密碼時,需要重新找回密碼,增加使用者的困擾。

\* 密碼

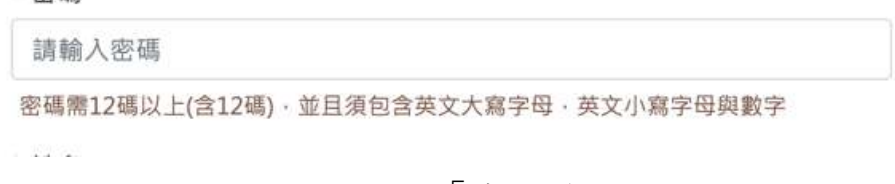

圖9:000000「密碼登入」

(2)註冊完成後系統未自動登入

在註冊流程中,第二步驟名稱為「完成註冊並啟用帳號」,該 敘述讓使用者覺得困惑,不清楚註冊成功為何還需要做啟用帳號的 動作,亦不理解此步驟的含義。而在註冊成功回到首頁後,無法立 即看到與登入相關的引導(如圖 10)。

| 1. 勾握會員註冊授權( | 條款        |                   | 2. 完成註冊並象用處號 |  |
|--------------|-----------|-------------------|--------------|--|
|              | 6         |                   |              |  |
|              | 0         | 6                 |              |  |
| _            | 註冊月       | 成功                |              |  |
|              | 同期 新市 計算機 | t mith Coogle & A |              |  |

圖10 :OOOOOO「會員註冊成功」頁面

4.介面無法有效引導使用者完成目的

(1)過多彈跳視窗設計

使用者在瀏覽網站的過程中,時常跳出彈跳視窗,易造成當下 所執行的任務被中斷(如圖 11、圖 12 、圖 13),甚至跳轉到其他的 網站上。

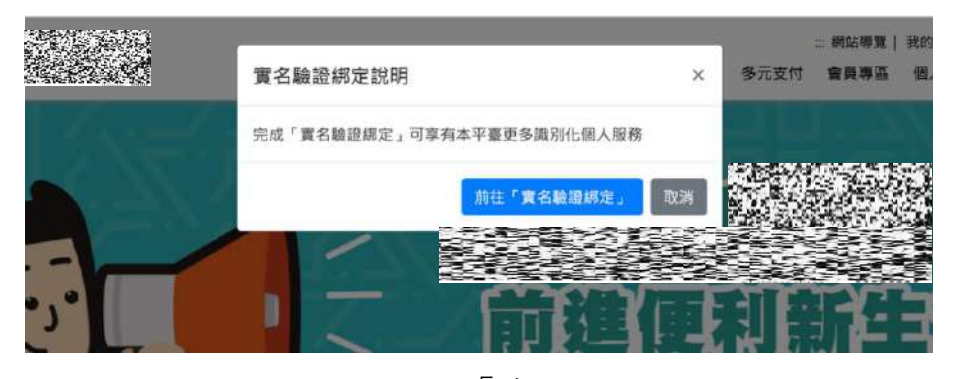

圖11 :000000「實名驗證說明」

| 服務簡介 | Hot訊息 | 登入後使用         |           | ************************************** | 支付 | 會員專區 |
|------|-------|---------------|-----------|----------------------------------------|----|------|
|      |       | 此功能需要登入後才能使用。 | 請在登入後·再點選 | 此功能・                                   |    |      |
|      |       |               | 五人        | 註冊 取消                                  |    |      |
|      |       | Pariditar     | = 7       | -                                      |    | 0    |

## 圖12 : 000000「確認是否兌換高雄幣」

| 服務簡介         | Hot訊息 | 题示<br>您確定要兌换嗎?            | 多元支付 會員專區                             |
|--------------|-------|---------------------------|---------------------------------------|
| کم           |       | 】<br>券儲值等·我們幫您整理了下最近可以收集高 | 03消 60定<br>高雄幣·高雄幣可做商品兌換、消<br>高雄幣的方式。 |
| 「幣 / 高雄幣兌換好」 | 禮     |                           | A                                     |

## 圖13 :000000「登入後使用提醒」

(2)隱私權保護政策無法有效讓使用者確認過個資的使用範圍

在「會員註冊授權條款」中,當要勾選「本人確認並同意」的 欄位時,其內文中有提供「OOOOO 隱私權保護政策」,若需閱讀以 上政策需點擊超連結,並跳轉至另一個分頁方能查看(如圖 14)。此 步驟非強制性,雖然可以加快整個註冊流程,但對於沒有強制讓使 用者都確認過個資的使用範圍而完成註冊,可能會引起疑慮。

| <ol> <li>本人问题所工题到入量件性、因此就能成为了所有准则<br/>定期查證資料之产件性。</li> <li>本人已詳閱「</li> <li>第基礎保護政策」內容。</li> </ol> | 山的化物处气中间的山田西省业的口牌地位1、四省区CC融资时的4月16公的17年24人工业,而自由新疆的255 |
|---------------------------------------------------------------------------------------------------|--------------------------------------------------------|
| ■5,002.49<br>清輪入驗證碼                                                                               | 9737 > 0.00 / 0.02 •) : 5                              |

圖14 :000000「隱私保護政策」

#### 八、建議方案

OOOOOO「註冊會員」,根據測試結果分析的4項關鍵議題「資訊架 構與使用者預期不符」、「資訊提供不完整且網站定位不清晰」、「會員操作 流程與一般使用者經驗不符」及「介面無法有效引導使用者完成目的」,整 理出8項建議方案,詳細說明如下:

(一) 釐清網站主要服務與功能

讓使用者進入網站時,能快速掌握「網站的服務範圍與功能」。以 「台灣高鐵會員 TGO 首頁」為例(如圖 15),使用者進入網頁時,立即 看到「累積多點美好,All in TGO」與「加入高鐵 TGO,用點數把美好 收進口袋」的標語,斗大的標語明確告知使用者該方案的內容,再搭配 點數 365、生日禮及指定車次 88 折等優惠,給予使用者明確的參與動 機。台北市政府服務台北通的首頁(如 0),明確顯示卡證、服務及帳單等

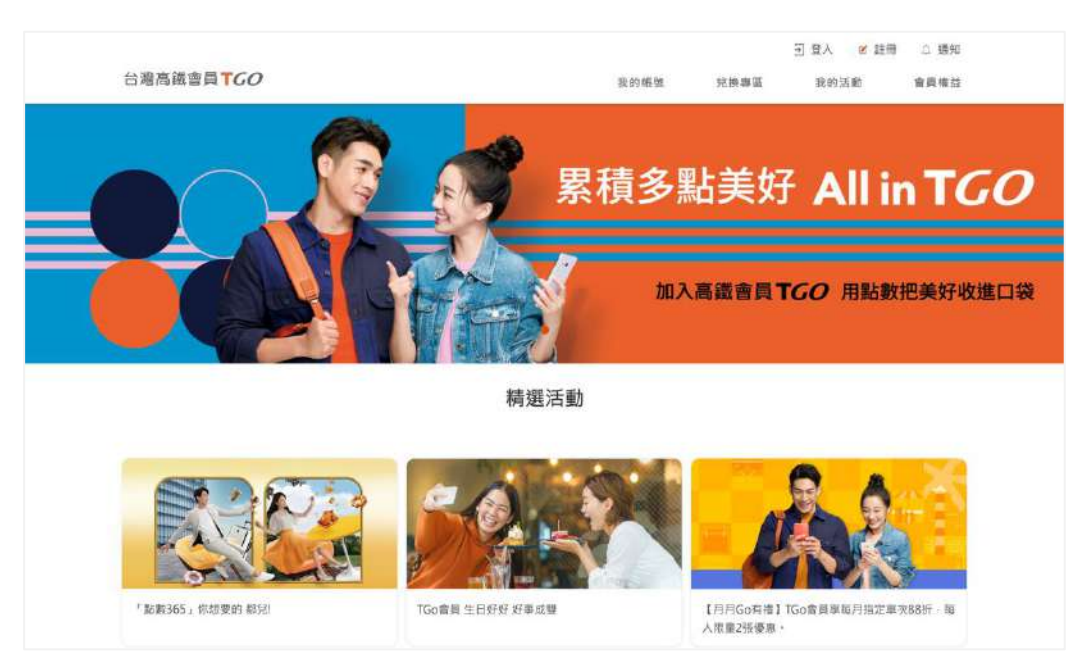

功能,讓使用者能快速掌握台北通服務的輪廓。

# 圖15 :台灣高鐵會員 TGO「首頁」

## 資料來源:https://tgo.thsrc.com.tw/index.html

| ી <sup>:</sup> | <b>TAIPEI</b> PASS<br>台北通 |    | 什麼是台北通          | 特色 - 1 | 等的商家 | 下載安裝APP | 功能教學與Q&A           | 註冊 | HX |  |
|----------------|---------------------------|----|-----------------|--------|------|---------|--------------------|----|----|--|
|                | 三大特色                      | 介紹 |                 |        |      |         |                    |    |    |  |
|                | 卡證                        |    | 服務              | T      |      |         | 帳單                 | (t |    |  |
|                | 虛擬卡帶著走<br>台北場館任我嬌         | >  | 單一帳號登,<br>免記多組帳 | 入      | >    |         | 绑定個人資訊<br>繳費免出門免排隊 |    | >  |  |
|                |                           |    |                 |        |      |         |                    |    |    |  |

## 圖16 :台北通「首頁」

資料來源:https://id.taipei/tpcd/

(二)相關服務或資訊應合併或置於同處

建議將相關的服務或資訊進行合併,並置於網站上的同一處位置, 幫助使用者更快地找到所需的資訊,減少在網站上尋找相關內容的時間。 以「國泰世華銀行」網站為例(如圖 17),產品介紹使用下拉式選單,將 相同的產品業務內容集中放置於此處。

透過將相似或相關性高的服務與資訊集中呈現,提供更為直觀且連 貫的使用者導覽路徑,不僅有助於減少使用者的學習成本,也能增強對 網站的信任感和滿意度。這種方法也能有效地提高資訊的易用性,使市 民在使用數位服務時體驗到更多的便利與效率。

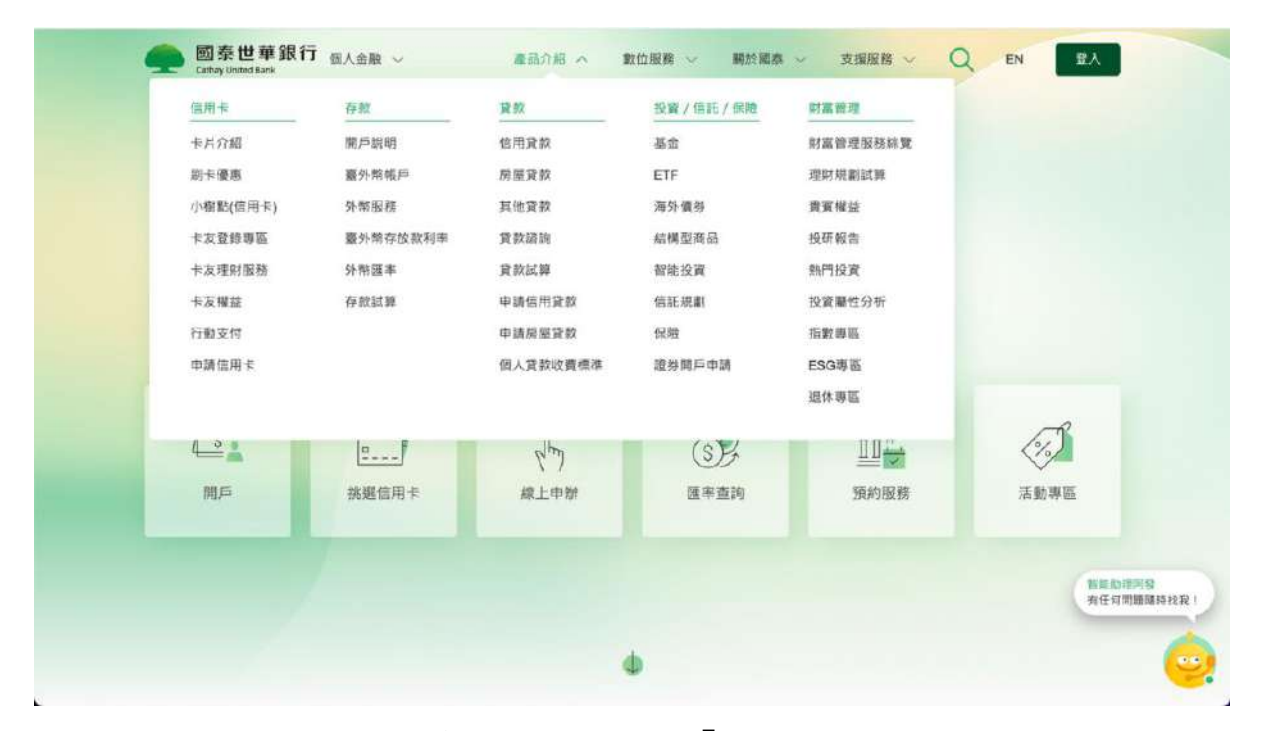

圖17 :國代世華銀行個人金融「產品介紹下拉選單」

資料來源:<u>https://www.cathaybk.com.tw/cathaybk/</u>

(三)提供清楚易懂的服務說明

建議服務說明以簡潔明瞭的語言撰寫,並針對各項功能或服務進行 詳細介紹,且避免使用專業術語,同時輔以直觀的指示與圖示,以增強 說明的可理解性。以台灣高鐵會員 TGO 點數說明頁面為例(如圖 18), 將累積點數與兌換點數進行分類,並用列點的呈現方式,讓使用者易讀。

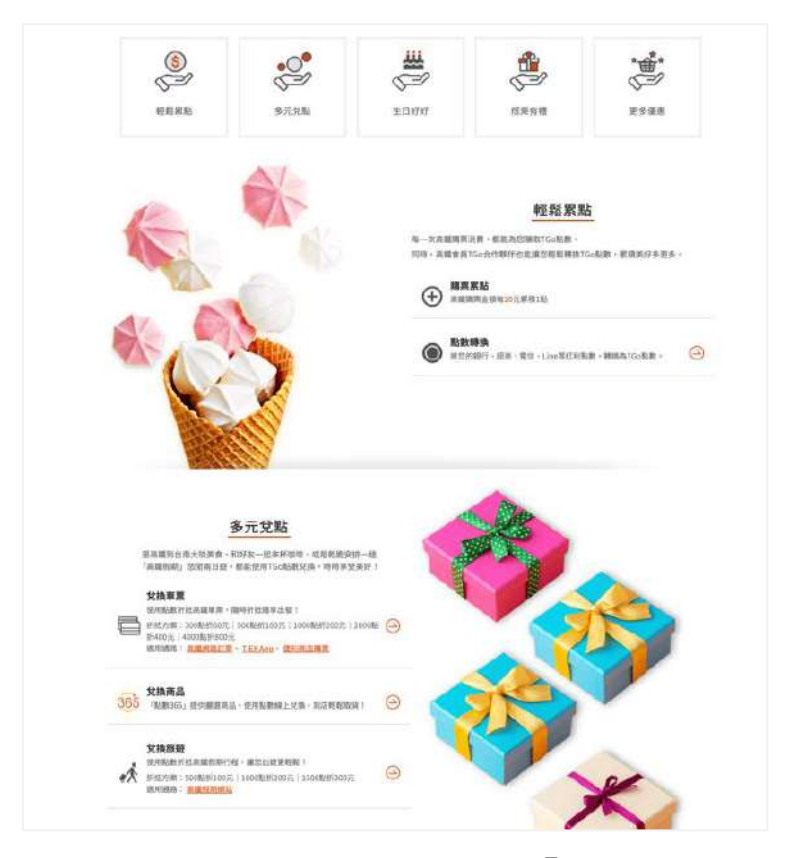

圖18 :台灣高鐵會員 TGO「首頁」

資料來源:https://tgo.thsrc.com.tw/index.html

(四)給予使用者足夠的相關引導

為了讓使用者有效達成目的,網站應提供清晰且明確的引導。例如 為高雄幣兌換,設計專門的活動頁面,並詳細說明兌換流程、所需條件 及兌換時間,以確保資訊的完整與準確。若使用者暫時無法進行兌換, 則應提供補充資訊,例如兌換無法進行的原因和預計恢復的時間。 網站亦應引導使用者至其他可用功能或資訊頁面,推薦網站上的其 他服務或活動,以滿足使用者需求並增加網站的互動性。透過這樣的引 導設計,不僅能幫助使用者輕鬆完成目標,即使遇到困難也能獲得其他 資源和資訊的支持,從而提升整體的使用者體驗和滿意度。

(五) 簡化使用者設定密碼的條件

為了提高使用者設定密碼的便利性,建議簡化密碼設定的條件。例 如:將密碼最少字元數限制設定為 8 到 12 個字元(如圖 19),並減少對 特殊字元、數字、大小寫字母的組合要求,以便使用者更容易記住。

另可提供密碼強度指示,幫助使用者了解所設定的密碼強度,從而 鼓勵創建較安全性較強的密碼。上述調整能讓使用者在設定密碼時更加 輕鬆,同時仍然能夠保持一定的帳戶安全性,從而提升整體使用體驗, 減少設定過程中的困擾和挫折感。

| 0-                 | _0      | -3   | -0   |  |
|--------------------|---------|------|------|--|
| <b>制約2時 4年.9</b> 次 | 基本資料    | 意分離證 | 能定要碼 |  |
| ↓請設定帳號密碼(型)        | (時所備密碼) |      |      |  |
| 8-1246英文及翻字        |         |      |      |  |
|                    |         |      |      |  |
|                    |         |      |      |  |

圖19 :國代世華銀行個人金融「設定密碼」

資料來源: https://reurl.cc/prYW18

(六)减少使用者重複登入的步驟

建議採用「使用者完成註冊後,系統自動登入」的方式,讓使用者 在註冊過程完成後立即進入帳戶,無需再次進行登入操作,以提升使用 的便利性,也增強了整體體驗。透過減少這類重複且可能造成困擾的步 驟,使用者更願意探索網站的其他功能和服務,進而提高使用意願。 (七)整合相關功能流程,提升會員功能的效率

使用者在完成註冊會員後,在探索網站的過程中,透過彈跳視窗被 詢問是否接受其他的綁定功能。建議整合相關的功能流程,協助使用者 在單一流程中完成所有必要的設置,減少在網站上尋找相關設定選項的 時間。

(八)協助使用者在決策前瞭解必要的資訊

為了保障使用者的個人權益,並協助他們在做出決策前,了解必要 的資訊,建議讓使用者在進行註冊前,先完整閱讀並了解隱私權政策。 這樣的做法不僅確保了使用者的知情權,也有助於建立使用者對平台的 信任,並避免未來可能發生的法律爭議。在註冊流程中,建議要求使用 者在提交註冊資料前閱讀並同意隱私政策(如圖 20)。

| 閱讀條款    |              |   |
|---------|--------------|---|
| □ 個人資料保 | 護法應告知事項      | ~ |
| 🗌 本網站服務 | 使用約定書        | ~ |
| □ 同意網路投 | 保聲明書(數位帳號註冊) | ~ |
| 編路保險服   | 務契約書         | ~ |
|         |              |   |

圖20 :國代世華銀行個人金融「閱讀條款」

資料來源: https://reurl.cc/prYW18

以上 8 項建議方案,依據使用者測試過程中易發生中斷點與易用性 4 面向評估,列出網站服務優化順序如下表 5,依數字小為優先,即在使用 者的操作過程中,使用者是否能感受到立即性的改善,並解決主要問題為 優先項目,作為機關後續網站優化的參考依據。

表5:網站服務優化順序

| 關鍵議題            | 建議方案                   | 優化順序 | 易用性面向            |
|-----------------|------------------------|------|------------------|
| 資訊架構與使用者        | 釐清網站主要服務與功能            | 5    | 易學、易記、<br>效率、滿意度 |
| 預期不符            | 相關服務或資訊應合併或<br>置於同處    | 6    | 易學、效率、滿<br>意度    |
| 次口旧儿子六枚口        | 提供清楚易懂的服務說明            | 1    | 效率、避免錯誤          |
| 貢訊提供不完整且網站定位不清晰 | 給予使用者足夠的相關引<br>導       | 3    | 效率、满意度           |
| 會員操作流程與一        | 簡化使用者設定密碼的條<br>件       | 7    | 效率、满意度           |
| 般使用者經驗不符        | 減少使用者重複登入的步<br>驟       | 4    | 效率、满意度           |
| 介面無法有效引導        | 整合相關功能流程,提升<br>會員功能的效率 | 2    | 易學、避免錯誤          |
| 使用者完成目的         | 協助使用者在決策前瞭解<br>必要的資訊   | 8    | 效率、满意度           |

#### 九、結語

本易用性測試以評估網站服務流程現況為基礎,分析使用者測試結果, 彙整使用過程之關鍵議題,提出協助服務提供者與服務使用者省工、省時 之建議,依據改善優先順序列點如下:

A.提供清楚易懂的服務說明

B.整合相關功能流程,提升會員功能的效率

C.給予使用者足夠的相關引導

D.减少使用者重複登入的步驟

E.釐清網站主要服務與功能

F.相關服務或資訊應合併或置於同處

G. 簡化使用者設定密碼的條件

H.協助使用者在決策前瞭解必要的資訊

以上建議方案提供 OOOOOO「註冊會員」服務未來精進方向與設計 參考,建議後續會同利害關係人(包含服務提供者、服務使用者、系統開 發廠商等)一同研擬實際可落實之執行細節,讓政府網站服務品質更臻完 善。

#### 附件一:測試紀錄表

測試狀況數字與方框底色代表意義如下。

1(白底色)表示: 順利完成;

2(黄底色)表示:有一些問題但可自行解決;

3(紅底色)表示:無法完成,如無法進入下一頁或是選錯。

| 頁面       | 抽毒百五                              | 000000 关百                                             | 台始东口测睡百五                                                              | 计四百五                                                                                                  | 成入百五                         |
|----------|-----------------------------------|-------------------------------------------------------|-----------------------------------------------------------------------|----------------------------------------------------------------------------------------------------|------------------------------|
| 名稱       | 投守只面                              | 000000 自員                                             | 几揆间印倒見只山                                                              | <b>江</b> 川 頁 <b>山</b>                                                                                 | <b>亞八頁面</b>                  |
| 重        |                                   |                                                       |                                                                       |                                                                                                    |                              |
|          | 此词 • 1                            | ill. 577 • 1                                          | HI: 20 · 9                                                            | HE 50 · 1                                                                                             | 山、四 • 0                      |
|          | 水ル・1                              | 状況・1                                                  | 状況・2                                                                  | <b>爪</b> 儿・1                                                                                          | 状況・2                         |
| 碰到       | 成儿·1<br>搜尋「000000」,順利             | 狀況,1<br>首頁內容簡單,一往下                                    | 状况·2<br>本想先瀏覽一下有什麼                                                    |                                                                                                    | 狀況·2<br>註冊完之後沒有自己登           |
| 碰到<br>的問 | 成儿·1<br>搜尋「000000」,順利<br>直接進入該頁面。 | 狀況,1<br>首頁內容簡單,一往下<br>滑就看到目標的高雄幣                      | 状况·2<br>本想先瀏覽一下有什麼<br>可兌換商品,但是突然                                      | ⊼ル・1<br>可以用 line 或 google<br>註冊,直接點選 google                                                           | 狀況·2<br>註冊完之後沒有自己登入,要手動再登入一次 |
| 碰 的 題    | 成儿·1<br>搜尋「000000」,順利<br>直接進入該頁面。 | 狀況·1<br>首頁內容簡單,一往下<br>滑就看到目標的高雄幣<br>及高雄幣可以兌換的商        | 狀況:2<br>本想先瀏覽一下有什麼<br>可兌換商品,但是突然<br>跳出需要登入的資訊,                        | <ul> <li> 示儿·I </li> <li> 可以用 line 或 google </li> <li> 註冊,直接點選 google </li> <li> 註冊感覺比較方便 </li> </ul> | 狀況·2<br>註冊完之後沒有自己登入,要手動再登入一次 |
| 碰的題狀到問或況 | 成儿·1<br>搜尋「000000」,順利<br>直接進入該頁面。 | 狀況·1<br>首頁內容簡單,一往下<br>滑就看到目標的高雄幣<br>及高雄幣可以兌換的商<br>品清單 | 狀況·2<br>本想先瀏覽一下有什麼<br>可兌換商品,但是突然<br>跳出需要登入的資訊,<br>沒想到只是商品頁面也          | 示儿・Ⅰ 可以用 line 或 google 註冊,直接點選 google 註冊感覺比較方便                                                        | 狀況·2<br>註冊完之後沒有自己登入,要手動再登入一次 |
| 碰的題狀     | 成儿·1<br>搜尋「000000」,順利<br>直接進入該頁面。 | 狀況·1<br>首頁內容簡單,一往下<br>滑就看到目標的高雄幣<br>及高雄幣可以兌換的商<br>品清單 | 狀況·2<br>本想先瀏覽一下有什麼<br>可兌換商品,但是突然<br>跳出需要登入的資訊,<br>沒想到只是商品頁面也<br>要先註冊。 | 示ル・Ⅰ 可以用 line 或 google 註冊,直接點選 google 註冊感覺比較方便                                                        | 狀況·2<br>註冊完之後沒有自己登入,要手動再登入一次 |

測試者1:

| 的問 | 順著彈跳視窗直接進入 | 登入完就註冊成功還自 | 登入完後突然跳出實名        |
|----|------------|------------|-------------------|
| 題或 | 註冊頁面       | 動帶入資訊了!很快很 | <b>頁面,但不知道有沒有</b> |
| 狀況 |            | 方便!不用先輸入一點 | 差?沒實名應該也可以        |
|    |            | 資料         | 先用?就先試試看          |

| 頁面<br>名稱      | 兌換商品頁面     | 我想獲得高雄幣頁面  | 商家優惠       | 個人檔案頁面     | 會員專區       |
|---------------|------------|------------|------------|------------|------------|
| 畫面            |            |            |            |            |            |
|               | 狀況:1       | 狀況:2       | 狀況:1       | 狀況:1       | 狀況:1       |
| <b>7</b> ¥ 조川 | 沒實名也順利進入商品 | 想看一下如何獲得高雄 | 想看一下這個市民卡有 | 想了一下不確定是不是 | 發現會員專區底下有約 |
| 一個的           | 頁面了。       | 幣,但一片空白,有撇 | 什麼好處,滑到有商家 | 因為我沒有實名或是資 | 定車號綁定,不知道是 |
| 的问题式          |            | 到左上角是在测試中, | 優惠可以打折,好像還 | 料不完全,所以去個人 | 什麼也沒有解釋?點進 |
| 出现            |            | 可能是因為這樣所以東 | 不錯         | 資料裡面完善了個人資 | 去發現要實名,就實名 |
| 7~~0          |            | 西暫時沒有?找了一陣 |            | 料和實名       | 試試看        |
|               |            | 子都沒有所以放棄   |            |            |            |

| 頁面<br>名稱 | 兌換商品頁面 | 我想獲得高雄幣頁面 | 商家優惠 | 個人檔案頁面                                                                                                    | 會員專區 |
|----------|--------|-----------|------|----------------------------------------------------------------------------------------------------|------|
| 碰的題狀     |        |           |      | 狀況:2<br>真實姓名直接帶入了我<br>的 google 名字,有點奇<br>怪,在我印象裡會直接<br>帶入帳號暱稱的應該也<br>是暱稱欄位,直接把<br>google 暱稱帶入真實姓<br>名,沒注意到的人可能<br>會直接漏掉要修改成真<br>實姓名的部分。 |      |
| 碰的題狀     |        |           |      | 狀況:2<br>不確定戶籍地址和通訊<br>地址都不在高雄的話可<br>不可以註冊,上面沒特<br>別註明,試了一下沒有<br>跳錯誤,應該是可以                                                               |      |

| 頁面<br>名稱 | 實名認證                                                                                   | 實名認證可用功能區                                                   | 實名認證可用功能區                                                                           |  |
|----------|----------------------------------------------------------------------------------------|-------------------------------------------------------------|-------------------------------------------------------------------------------------|--|
| 畫面       |                                                                                        |                                                             |                                                                                     |  |
| 碰的题狀到問或況 | 狀況:1<br>有三種實名認證方式,<br>後兩種都要用讀卡機好<br>麻煩,決定試試看第一<br>種電信驗證                                | 狀況:2<br>網頁明明顯示我實名成<br>功,剛剛的網頁還是登<br>不進去,重新整理也沒<br>用,只好重新登入。 | 狀況:2<br>進入需要實名才可以進<br>入的功能:約定車號綁<br>定和高銀帳號綁定,但<br>都不知道可以幹嗎,有<br>什麼好處,也都沒寫,<br>就放棄了。 |  |
| 碰的题狀     | 狀況:1<br>用手機電信驗證超快,<br>直接關掉 wifi 點網址就<br>驗證好了!!超讚!!<br>如果都可以用這個方<br>法,以後都不用讀卡機<br>驗證身份了 | 狀況:1<br>重新登入就可以了                                            |                                                                                     |  |

測試者2:

| 頁面<br>名稱 | 首頁               | 註冊                         | 實名制驗證               |
|----------|------------------|----------------------------|---------------------|
| 畫面       |                  | ENCINES                    |                     |
| 碰到       | 狀況:1             | 狀況:1                       | 狀況:1                |
| 的狀       | 尋找註冊頁面           | 註冊帳號綁定. 選擇使用 GOOGLE 帳戶註冊   | 實名制驗證使用手機認證.須為本人辦理門 |
| 況或       |                  |                            | 號使用的手機號碼            |
| 問題       |                  |                            |                     |
| 碰到       | 狀況:1             | 狀況:2                       | 狀況:2                |
| 的狀       | 說明如何蒐集高雄幣與可兌換的商品 | 手機操作比較適合 Line 註冊因為需登入 Line | 採用其他綁定須有額外讀卡機設備.也需先 |
| 況或       | 品項               | 帳號                         | 去申請自然人憑證才能使用.       |
| 問題       |                  |                            |                     |
| 碰到       | 狀況:1             | 狀況:1                       |                     |
| 的狀       | 數位市民的介紹說明        | GOOGLE 帳戶與自訂帳號註冊適合用電腦操作    |                     |
| 況或       |                  |                            |                     |
| 問題       |                  |                            |                     |

| 頁面<br>名稱 | 註冊懶人包                 | HOT 訊息                | 便民一路通              |
|----------|-----------------------|-----------------------|--------------------|
| 畫面       |                       |                       |                    |
| 碰到       | 狀況:1                  | 狀況:3                  | 狀況:1               |
| 的狀       | 提供註冊操作流程.其中加入         | 輸入指定日期或是不指定日期皆無顯示訊息.輸 | 提供高雄民眾申訴管道         |
| 況或       | 00000Line 好友最方便除了可接收官 | 入指定區域或是不指定區域皆無顯示訊息    |                    |
| 問題       | 方最新訊息也從直接連結註冊         |                       |                    |
| 碰到       | 狀況:2                  | 狀況:2                  | 狀況:2               |
| 的狀       | 未提供其他另兩種註冊說明.官方或      | 此活動已上線一段時間訊息頁面為何無內容須  | 此網頁主要給高雄市民用路人反映訊息專 |
| 況或       | 許希望民眾可以綁定Line         | 跟官方網頁反映一下             | 用.比較與高雄幣內容無關       |
| 問題       |                       |                       |                    |

| 頁面<br>名稱 | 商家優惠            | 獲得高雄幣                | 高雄幣兌換                                          |  |
|----------|-----------------|----------------------|------------------------------------------------|--|
| 畫面       |                 |                      | <text><section-header></section-header></text> |  |
| 碰到       | 狀況:2            | 狀況:2                 | 狀況:2                                           |  |
| 的狀       | 目前商家優惠訊息少.期望未來可 | 想要獲得高雄幣並無資訊提供獲得      | 可兑换的項目少期望未來可以有更多                               |  |
| 況或       | 以有更多商家優惠來提高使用意  |                      | 商品兌換來提高使用意願                                    |  |
| 問題       | 願               |                      |                                                |  |
| 碰到       | 狀況:3            | 狀況:3                 |                                                |  |
| 的狀       | 使用進階查詢也未能查詢到想要  | 輸入指定日期或是不指定日期皆無顯示訊息. |                                                |  |
| 況或       | 商家資訊不知是無配合商家?   |                      |                                                |  |
| 問題       |                 |                      |                                                |  |

| 頁面<br>名稱 | 生活服務           | 多元支付                                                                                                    | 會員專區                                     |
|----------|----------------|----------------------------------------------------------------------------------------------------|------------------------------------------|
| 畫面       | <image/>       | <text><text><section-header><section-header><image/><image/><image/><image/><image/></section-header></section-header></text></text> | <page-header><text></text></page-header> |
| 碰到       | 狀況:2           | 狀況:2                                                                                                    | 狀況:3                                     |
| 的狀       | 生活服務項目有點少希望未來可 | 卡好付需綁定車號或銀行帳戶方可使用.不是                                                                                                    | 我的會員碼無法查訊會自動登出會員                         |
| 況或       | 以涵蓋到食與住方面等     | 常在高雄生活圈所以使用上較無意願綁定                                                                                                    |                                          |
| 問題       |                |                                                                                                    |                                          |
| 碰到       |                | 狀況:1                                                                                                    | 狀況:1                                     |
| 的狀       |                | 一卡通 MONEY 原本已有綁定而且使用上配合的                                                                                                    | 基本資料有異動可隨時變更                             |
| 況或       |                | 支付商家也比較多                                                                                                    |                                          |
| 問題       |                |                                                                                                    |                                          |

| 頁面<br>名稱 | 常見問答                                                               | 智能客服                                                                                                    | 個人訊息                                       |
|----------|--------------------------------------------------------------------|----------------------------------------------------------------------------------------------------|--------------------------------------------|
| 畫面       |                                                                    | Anterior       Businestications of the intervence - neuron tables         Intervencent tables - representations - representations - representating - representations - representating - representation | ALAN AND AND AND AND AND AND AND AND AND A |
| 碰的況問     | 狀況:1<br>提供民眾目前網站操作問題回<br>應.如果問題還無法得到解答還<br>是需要直接寫信請專人回應或是<br>撥電話詢問 | 狀況:2<br>線上即時回應.有些問題還是無法使用智能客<br>服得到解答還是需要直接寫信請專人回應或<br>是撥電話詢問                                                                                                    | 狀況:3<br>點進我的訊息網頁無回應.左下角出現<br>java 錯誤訊息     |
| 碰的況間     | 狀況:2<br>有些問題回應太官方.想了解問<br>題還是需要直接寫信請專人回應<br>或是撥電話詢問                | 狀況:3<br>公車路線查詢方式可至連結站牌乘車規劃網<br>頁查詢裡面超連結頁面顯示錯誤無法連結                                                                                                    |                                            |

#### 測試者3:

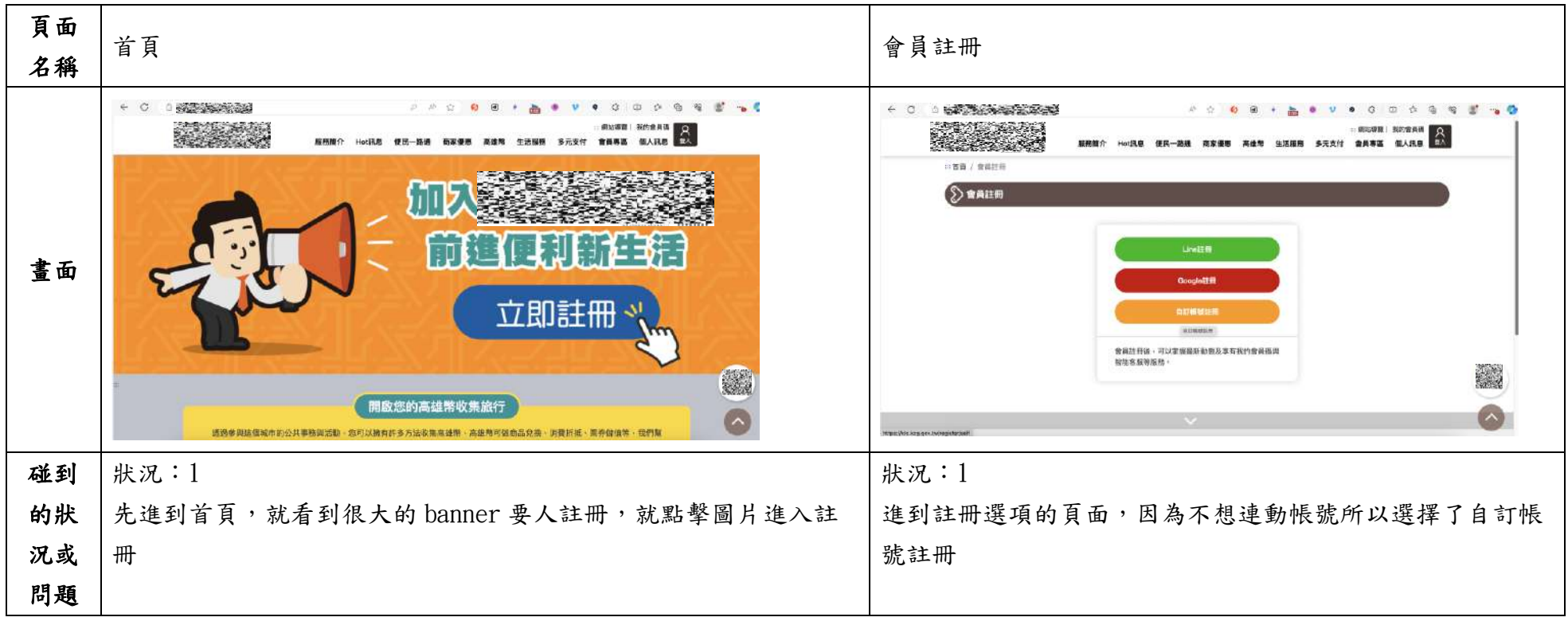

| 頁面<br>名稱 | 會員註冊                                                                                                    | 註冊成功訊息                      |
|----------|----------------------------------------------------------------------------------------------------|-----------------------------|
| 畫面       | · · · · · · · · · · · · · · · · · · ·                                                                                       |                             |
| 碰的沉悶     | 狀況:1<br>依照各項指示輸入會員註冊所需資料,生日年份的地方也卡了一下,一開始有手動輸入19開頭,有成功跳到19xx年的位置,但後<br>來再繼續打第三個數字就跳掉了,要自己移動慢慢找,在密碼那邊<br>卡了一下,因為需要大小寫英文,有點煩惱 | 狀況:1<br>到信箱收信,點開驗證連結,顯示註冊成功 |
| 碰的沉悶     | 狀況:2<br>結果第一次密碼沒有通過,要至少12碼才行,又想了一下才通過,<br>最後送出註冊                                                                            |                             |

測試者4:

| 頁面<br>名稱 | 首頁        | 會員註冊       | Google 會員註冊 | 完成註冊       | 會員登入       |
|----------|-----------|------------|-------------|------------|------------|
| 畫面       |           |            |             |            |            |
|          | 狀況:1      | 狀況:1       | 狀況:1        | 狀況:1       | 狀況:1       |
|          | 一進到首頁,就馬上 | 點擊「立即註冊」後, | 勾選會員註冊授權條   | 填寫完驗證碼,點擊  | 完成註冊後,點擊連結 |
| 碰到       | 大且明顯的「立即註 | 一進到頁面就有3種註 | 款,並填寫驗證碼    | 「加入會員,就馬上完 | 會引導到首頁,在右上 |
| 的狀       | 冊」的圖片     | 冊方式可以選     |             | 成會員註冊了,快速又 | 角可以找到「登入」的 |
| 况或       |           |            |             | 方便,連結帳號的過程 | 文字         |
| 问题       |           |            |             | 順利,也不用填什麼資 |            |
|          |           |            |             | 料          |            |
|          |           |            | 狀況:2        |            |            |
|          |           |            | 個資使用同意書需點擊  |            |            |
| 碰到       |           |            | 超連結,才會在另外的  |            |            |
| 的狀       |           |            | 視窗看到,非強制性,  |            |            |
| 況或       |           |            | 這點雖然可以加快整個  |            |            |
| 問題       |           |            | 註冊流程,但對於沒有  |            |            |
|          |           |            | 讓使用者都確認過個資  |            |            |
|          |           |            | 的使用範圍才完成註   |            |            |

|  | 冊,有點疑慮 |
|--|--------|
|--|--------|

| 頁面<br>名稱 | 實名驗證綁定說明                                                 | 實名驗證綁定                                       | 基本資料維護                           | 完成實名驗證綁定                                                     |  |
|----------|----------------------------------------------------------|----------------------------------------------|----------------------------------|--------------------------------------------------------------|--|
| 畫面       |                                                          |                                              |                                  |                                                              |  |
| 碰的沉問到狀或題 | 狀況:1<br>完成登入後,會跳出對<br>話框,告訴我完成實名<br>驗證綁定可以獲得更多<br>個人化的服務 | 狀況:1<br>點擊前往「實名驗證綁<br>定」,就可以看到3種實<br>名驗證綁定方式 | 狀況:1<br>完成電信驗證後,即跳<br>轉基本資料維護的頁面 | 狀況:1<br>填寫完基本資料後,就<br>完成實名驗證綁定了,<br>過程一樣相當直覺,網<br>頁的文字說明也很清楚 |  |

測試者5:

| 頁面<br>名稱 | google 搜尋引擎                                            | 會員註冊                                                      | 自訂帳號註冊                                                                  | Google 註冊                                                                                                    | Google 授權頁                                                                                                    |
|----------|--------------------------------------------------------|-----------------------------------------------------------|-------------------------------------------------------------------------|----------------------------------------------------------------------------------------------------|----------------------------------------------------------------------------------------------------|
| 畫面       | Grade         C ( ( ( ( ( ( ( ( ( ( ( ( ( ( ( ( ( ( (  | AT A THAT AT AT AN ANY ANY ANY ANY ANY ANY ANY ANY ANY    | And Lask Calls and Lask Calls and And And And And And And And And And A | B anticupant to.<br>B Contraction of the state of the state | A shared the second second sec |
| 碰的沉問     | 狀況:2<br>原本想點首頁進去,但<br>載入偏慢,所以回到搜<br>尋引擎頁,直接點「會<br>員註冊」 | 狀況:1<br>個人偏好不要串聯太多個<br>資或收到一堆自動訂閱的<br>廣告,所以選擇「自訂帳<br>號註冊」 | 狀況:2<br>拉到網頁下半部才發現<br>必填的資料又多又細,<br>所以放棄此方法,跳回<br>「會員註冊」                | 狀況:2<br>因為怕被推播一堆廣<br>告,不想用 Line 註冊,<br>所以選「Google 註<br>冊」,再從中選常用的信<br>箱(其實也不想用<br>Google 信箱,怕廣告跟<br>私人信件互相干擾)                                                                                                    | 狀況:1<br>同意 Google 授權給網站                                                                                                    |

| 頁面<br>名稱 | 會員註冊        | 會員登入        | google 選擇帳戶                                                                                                    | 首頁         | 會員專區       |
|----------|-------------|-------------|----------------------------------------------------------------------------------------------------|------------|------------|
| 畫面       |             |             | A sequence<br>Prior<br>Prior<br>Prio |            |            |
|          | 狀況:1        | 狀況:1        | 狀況:2                                                                                                    | 狀況:1       | 狀況:2       |
|          | 跳轉回網站,同意網站使 | 成功進入登入頁,點   | 進到跟註冊時類似的畫                                                                                                    | 跳出要實名驗證綁定的 | 不太確定實名綁定的必 |
| 碰到       | 用我的個資,按下「加入 | 「Google 登入」 | 面,以為沒註冊成功,                                                                                                    | 視窗,點選「前往實名 | 要性是什麼,但還是綁 |
| 的狀       | 會員」後有顯示成功註冊 |             | 幸好有跳回網站首頁                                                                                                    | 驗證綁定」      | 看看(覺得自己是高雄 |
| 況或       |             |             |                                                                                                    |            | 人,以後有機會用這個 |
| 問題       |             |             |                                                                                                    |            | 網站),點選「電信驗 |
|          |             |             |                                                                                                    |            | 證」,因為之前在別的 |
|          |             |             |                                                                                                    |            | 政府網站用過     |
|          | 狀況:2        |             |                                                                                                    |            |            |
| 碰到       | 這邊有納悶為什麼不用填 |             |                                                                                                    |            |            |
| 的狀       | 詳細資料,推測資料是為 |             |                                                                                                    |            |            |
| 況或       | 了確認你是市民,才能享 |             |                                                                                                    |            |            |
| 問題       | 有優惠。但決定先不管這 |             |                                                                                                    |            |            |
|          | 個問題         |             |                                                                                                    |            |            |
| 碰到       | 狀況:2        |             |                                                                                                    |            |            |
| 的狀       | 從註冊成功的畫面想點選 |             |                                                                                                    |            |            |
| 況或       | 「回到首頁,點選你註冊 |             |                                                                                                    |            |            |

| 問題 | 的 Google 登入」, 但網頁 |  |  |
|----|-------------------|--|--|
|    | 跑不快,所以又直接按右       |  |  |
|    | 上角「登入」的圖像,但       |  |  |
|    | 也是網頁跑不動,有跳出       |  |  |
|    | 去重看一下題目           |  |  |

| 頁面<br>名稱 | 會員專區                                                                                              | 「000000」外部帳號驗證                                                                                                    | 單一帳號認證平臺        | 會員專區                                                                                | 會員專區                                                                |
|----------|---------------------------------------------------------------------------------------------------|----------------------------------------------------------------------------------------------------|-----------------|-------------------------------------------------------------------------------------|---------------------------------------------------------------------|
| 畫面       |                                                                                                   | Contraction     Contraction     Contracti |                 | ATTER NAME ATTER AND AND AND AND AND AND AND AND AND AND                            |                                                                     |
| 碰的沉問到狀或題 | 狀況:2<br>不太確定實名綁定的<br>必要性是什麼,但還<br>是綁看看(覺得自已是<br>高雄人,以後有機會<br>用這個網站),點選<br>「電信驗證」,因為之<br>前在別的政府網站用 | 狀況:1<br>實名驗證綁定中                                                                                                    | 狀況:1<br>實名驗證綁定中 | 狀況:2<br>驗證綁定完跳回來會員<br>專區,發現還是要填細<br>部資料,疑惑當初若選<br>「自訂帳號」,不知道會<br>不會比較快(已經有點沒<br>耐心) | 狀況:2<br>跳出「完成綁定」的視<br>窗,但又同時問你要不<br>要綁定車號。因為已沒<br>車,所以不接續處理車<br>號綁定 |
|          | 過                                                                                                 |                                                                                                    |                 |                                                                                     |                                                                     |

| 頁面<br>名稱 | HOT 訊息       | 首頁         | 高雄幣         | 商家優惠                                                                                                    | 高雄幣                                                                                                    |
|----------|--------------|------------|-------------|----------------------------------------------------------------------------------------------------|----------------------------------------------------------------------------------------------------|
| 畫面       |              |            |             | MAX         AXX         AXX         AXX         AXX         AXX         MAX         MAX           TO ATM         AXX         AXX         AXX         AXX         AXX         AXX           TO ATM         AXX         AXX         AXX         AXX         AXX         AXX           TO ATM         AXX         AXXX         AXX         AXX         AXX | MAX         LAL         LAL         LAL         DEL         DEL <thdel< th=""> <thdel< th=""> <thdel< th=""></thdel<></thdel<></thdel<> |
|          | 狀況:2         | 狀況:1       | 狀況:2        | 狀況:1                                                                                                    | 狀況:1                                                                                                    |
|          | 想順便看看有什麼可以   | 在首頁看到這區說明  | 進來發現還是要找活   | 順便看一下「商家優                                                                                                    | 順便看一下「高雄幣兌                                                                                                    |
| 下午五月     | 累積高雄幣的活動,先   | 欄,感覺點「獲得更多 | 動。試了設定搜尋條件  | 惠」                                                                                                    | 換好禮」可以換什麼。                                                                                                    |
| 他到       | 點了「HOT 訊息」,但 | 高雄幣」會知道怎麼做 | 後沒有結果,覺得網站  |                                                                                                    | 這裡開始自己把這個活                                                                                                    |
| 的状       | 不知道為何什麼都沒    |            | 應該還沒建置好,就去  |                                                                                                    | 動理解成環保集點                                                                                                    |
| 况或       | 有,就改去看首頁     |            | 點「商家優惠」(寫測試 |                                                                                                    |                                                                                                    |
| 问规       |              |            | 報告截圖時,才發現這  |                                                                                                    |                                                                                                    |
|          |              |            | 頁要註冊並登入才能進  |                                                                                                    |                                                                                                    |
|          |              |            | 來)          |                                                                                                    |                                                                                                    |
|          |              |            |             |                                                                                                    | 狀況:2                                                                                                    |
| 碰到       |              |            |             |                                                                                                    | 有再次點「我想獲得高                                                                                                    |
| 的狀       |              |            |             |                                                                                                    | 雄幣」,但也是不知為何                                                                                                    |
| 況或       |              |            |             |                                                                                                    | 還沒看到內容。接著重                                                                                                    |
| 問題       |              |            |             |                                                                                                    | 點「HOT 訊息」也是                                                                                                    |
|          |              |            |             |                                                                                                    |                                                                                                    |

| 頁面<br>名稱 | 高雄幣                                            | 多元支付      |  |  |
|----------|------------------------------------------------|-----------|--|--|
| 畫面       | A MARY AND AN AN AND AND AND AND AND AND AND A |           |  |  |
|          | 狀況:1                                           | 狀況:1      |  |  |
| 碰到       | 因為沒有活動訊息,                                      | 順便看一下「多元支 |  |  |
| 的狀       | 但仍想了解這個活動                                      | 付」        |  |  |
| 況或       | 到底怎麼運作,就順                                      |           |  |  |
| 問題       | 便看一下「服務簡                                       |           |  |  |
|          | 介」                                             |           |  |  |
|          | 狀況:1                                           |           |  |  |
| 碰到       | 發現這裡有「註冊懶                                      |           |  |  |
| 的狀       | 人包」跟「常見問                                       |           |  |  |
| 況或       | 題」,但已經註冊完,                                     |           |  |  |
| 問題       | 又還沒有使用高雄幣                                      |           |  |  |
|          | 的經驗,就沒有細看                                      |           |  |  |

## 設計專家:

| - 1 •      | •                          |                       |                         |                        |                           |
|------------|----------------------------|-----------------------|-------------------------|------------------------|---------------------------|
| 頁面<br>名稱   | 首頁                         | 會員註冊(Google 註<br>冊)   | 會員註冊(1. 勾選會員註<br>冊授權條款) | 會員註冊(2. 完成註冊並<br>啟用帳號) | 首頁(會員專區→實名<br>驗證綁定)       |
| 畫面         |                            |                       |                         |                        |                           |
|            | 狀況:2                       | 狀況:1                  | 狀況:1                    | 狀況:1                   | 狀況:1                      |
|            | 一開始在找哪裡可以註                 | 會員註冊有三種方式可            | 上方有進度條,可以讓使             | 第二步驟上面很明確讓             | 想要進行實名綁定,到                |
| 碰到         | 冊,在上方導覽列找了很<br>久,最後我點選了「會員 | 以選擇,選擇 Google 註<br>冊。 | 用者清楚知道現在在做什<br>麼流程步驟。   | 使用者知道註冊成功。             | 上方導覽列找到「會員<br>專區→實名驗證綁定」。 |
| 的狀         | 專區→我的會員碼」,出                |                       |                         |                        |                           |
| ىر س       | 現彈跳視窗,上面有三個                |                       |                         |                        |                           |
| <b>况</b> 或 | 按鈕,分別為「登入、註                |                       |                         |                        |                           |
| 問題         | 册、取消」,這裡點選「註               |                       |                         |                        |                           |
|            | 冊」。                        |                       |                         |                        |                           |
|            |                            |                       |                         |                        |                           |

|    | 狀況:2            | 狀況:2                        | 狀況:2                       |  |
|----|-----------------|-----------------------------|----------------------------|--|
|    | 不能理解變成 000000 可 | 第一步驟為「勾選會員註                 | 第二步驟為「完成註冊並<br>的用帳號」,讓人學得因 |  |
| 碰到 | 以做什麼,以及高雄幣如     | 的「00000 隱私權保護政              | 惑,為什麼註冊成功,還                |  |
| 的狀 | 何獲得跟怎麼使用,對自     | 策」,需要點選另一個連<br>結,開出另一個分頁,認為 | 要啟用帳號。                     |  |
| 況或 | 己有什麼益處。         | 使用者應該不會去做點擊                 |                            |  |
| 問題 |                 | 且查看的動作。雖然間化<br>在網頁上的篇幅,但讓使  |                            |  |
|    |                 | 用者失去詳盡閱覽的義務                 |                            |  |
|    |                 | 蠻高的。                        |                            |  |

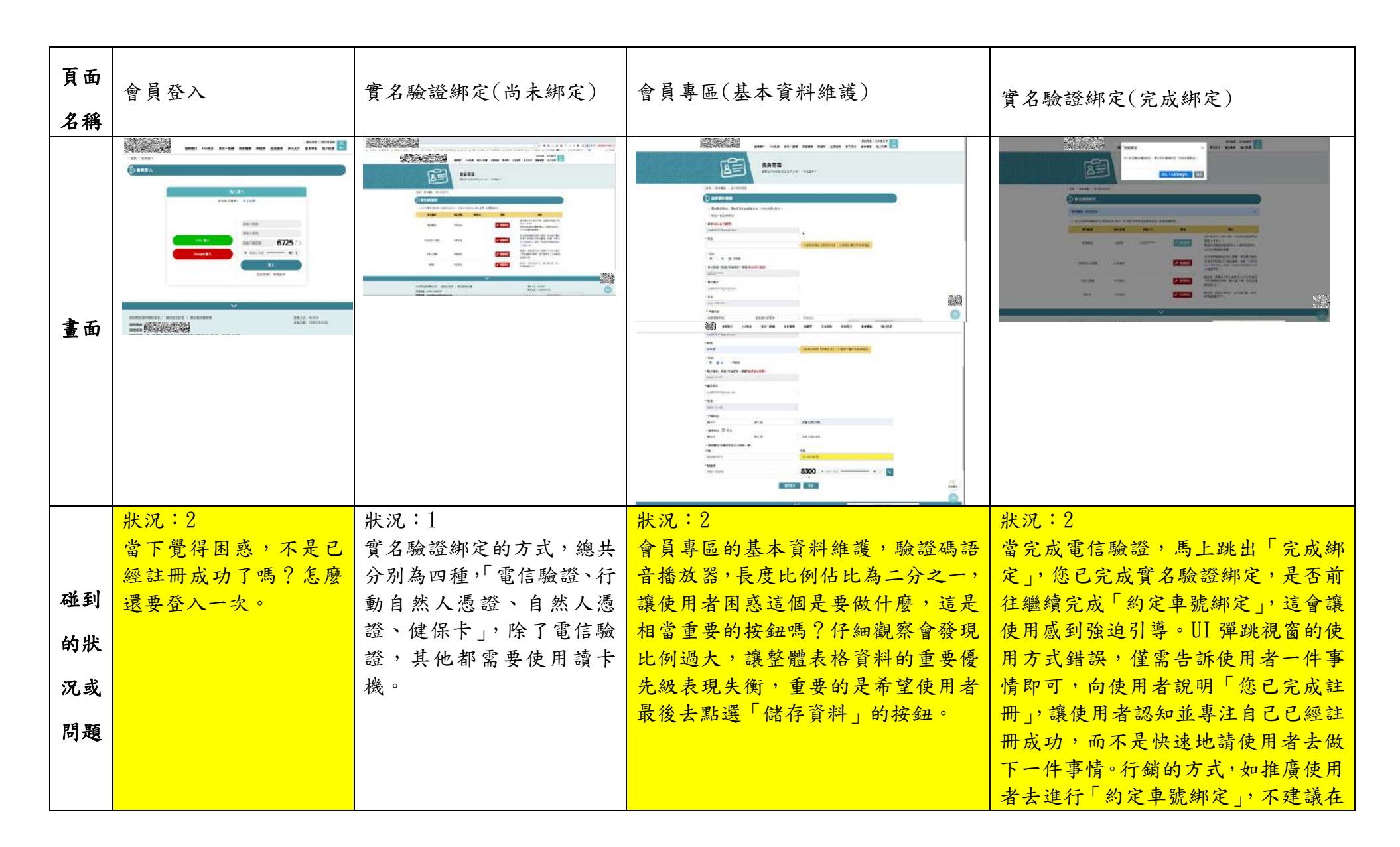

|    |                      |                                       | 這邊的彈跳視窗呈現,會導致使用者<br>困惑或反感,因為使用者不一定擁有<br>汽機車。 |
|----|----------------------|---------------------------------------|----------------------------------------------|
| 碰到 | 狀況:2<br>帳號會被自動登出,然後還 | 狀況:2<br>在填寫通訊地址跟戶籍地址時,感到              |                                              |
| 的狀 | 要再登入進來,一直重複這         | 很困惑,自己不是高雄市民是否也可<br>21 由 <sup> </sup> |                                              |
| 況或 | 派的标开。 藏使用者感到煩<br>躁。  |                                       |                                              |
| 問題 |                      |                                       |                                              |